## Entering a Statement of fitness for Work (SOFFW) – If the person has NOT been off sick

If an employee has not been signed off sick because they went to see the doctor on the first day of illness and the doctor said the employee may come back to work if their recommendations are followed, then the SOFFW will be stored against the employee's details and not against the sickness record.

To enter the SOFFW against the employee details:

- Search and select the employee from the Organisation Structure, then People Folder
- Click into the User Defined Forms folder
- Click on UDF Categories (People)
- From the list in the top left hand corner select SOFFW
- Click on UDF Details (People) in the bottom left hand corner
- Select New UDF Details (People) this will then bring the form up for you to complete.
- Click Save once the form has been filled in.

C iTrent - Microsoft Internet Explorer provided by Denbighshire County Council COO - [] http://itrent/tive\_web/wrd/run/ETADM001GF?USESSION=095509AFCC334E20A78318A290837A11 V 4+ X File Edit View Favorites Tools Help 🚖 🏟 🚺 iTrent 🟠 🔹 🔝 🔹 🖶 🔹 🔂 Page 🗸 🎯 Tools 🗸 i Trenti Marsh Today: Tue 30/03/2010 Effective date 🖻 🗖 🖻 🖪 30/03/2010 Organisation: Denbighshre County Counci (DCC)
People: Harsh, Rachel
UDF Categories (People): Statement of Fitness for Work
UDF Details (People)
New - UDF Details (People)
New - UDF Details (People) 🖪 🚔 🤗 I 🗟 Find iTrent pages 🛛 🛜 د 🚔 UDF Details: Statement of Fitness for Work - 87083 Miss Rachel R Marsh nts case was assessed on Conditions involved in this case are as follows Doctor ad Patients case was assessed on Conditions involved in this case are as There were no records found for this query Doctor advises A phased return to work Amended Duties Altered hours Workplace Adaptations Comments, including functional effects of your condition(s): Expand/Collapse fold UDF Details 📝 New - UDF Details (People This will be the case for (days/weeks/months) Process chaining or from to Will the Doctor assess the fitness for work at the end of this period? ~ Date of Statement . Delete 100% 🔍 🛃 start 🛛 🤌 🚱 😡 work ntellige 🔎 🗖 🗈 🤐 🗞 🗞 N 🗗

Note – Blue fields within the system are mandatory fields.